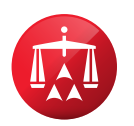

# **Online Settlement Tool Guide**

How to Locate the Online Settlement Tool:

- **Step 1:** To access the tool, navigate to AAA WebFile<sup>®</sup> located on the American Arbitration Association<sup>®</sup> homepage at <u>www.adr.org</u> and click on "My Account". Follow the login instructions. If you do not already have an account, please contact your case administrator.
- **Step 2:** Next, you may click on either "My Cases" within the sidebar on the left or click on "View My Cases" located on the main screen.

| $\equiv$ AAA WebFile®               | American Arbitration Associate | ON* INTERNATIONAL CENTRE<br>FOR DISPUTE RESOLUTION* |                         |
|-------------------------------------|--------------------------------|-----------------------------------------------------|-------------------------|
| n Home                              | Welcome Username               |                                                     |                         |
| 🗇 My Tasks                          | НОМЕ                           |                                                     |                         |
| Hearings & Conferences<br>Calendar  | What do you want to do?        | 2                                                   |                         |
| S All Open Invoices                 |                                |                                                     |                         |
| File a New Case Rules/Forms/Fees    |                                | <b>[</b>                                            |                         |
| 🔅 ClauseBuilder <sup>®</sup> Tool   | View My Cases                  | View Pending Tasks                                  | File a New Case         |
| Education & Training                |                                |                                                     |                         |
| 은 My Profile                        |                                |                                                     |                         |
| Switch to My Cases as<br>a Panelist | View All Open Invoices         | View My Calendar                                    | Switch to My Cases as a |
| 🕣 Sign Out                          |                                |                                                     | Panelist                |

**Step 3:** Locate the case within the "My Cases" Grid. To locate the case, use the search features at the top of the case grid as noted below.

| ≡ AAA WebFile <sup>®</sup>            | AMERICAN ARBITRATI       | ON ASSOCIATION®                            | INTERNATIONAL CENTRE<br>FOR DISPUTE RESOLUTION* |                             |                                                       |                              |                         |                          |                      |                                   |
|---------------------------------------|--------------------------|--------------------------------------------|-------------------------------------------------|-----------------------------|-------------------------------------------------------|------------------------------|-------------------------|--------------------------|----------------------|-----------------------------------|
| û Home                                | Walaama                  | ername                                     |                                                 |                             |                                                       |                              |                         |                          |                      | You have                          |
| My Cases                              | Welcome                  |                                            |                                                 |                             |                                                       |                              |                         |                          |                      |                                   |
| My Tesks                              | MY CASES                 |                                            |                                                 |                             |                                                       |                              |                         |                          |                      |                                   |
| Hearings & Conferences<br>Calendar    |                          |                                            |                                                 |                             |                                                       |                              |                         |                          |                      |                                   |
| S All Open Invoices                   | You may search for cases | s by utilizing the AD                      | DITIONAL SEARCH option                          | or by typing text in the se | arch box ${\mathbb Q}$ at the top of                  | the relevant column and      | press ENTER on your     | keyboard. To search a    | column for words "co | ntaining' specific text, use a p  |
| E File a New Case                     | Company") in Claimant of | o find all cases whi<br>olumn. You may sor | t cases in ascending or de                      | scending order using the    | te in the search box abov<br>arrows in the column hea | der. You may view all case   | es or limit your view b | y selecting a category i | n the View menu.     | ig the text ite (i.e. islue liech |
| Rules/Forms/Fees                      | ADDITIONAL SEARCH 🗸      |                                            |                                                 |                             |                                                       |                              |                         |                          |                      | Don't See Your Case? Vie          |
| ClauseBuilder <sup>®</sup> Tool       | 1254                     | Q                                          | Q                                               | Q                           | Q                                                     | Q                            |                         |                          |                      |                                   |
| Education & Training U    U    U    U | CASE NUMBER 🗸            | STATUS 🗸                                   | CLAIMANT 🗸                                      | RESPONDENT 🗸                | CASE MANAGER 🗸                                        | NEXT EVENT ¥                 | PENDING TASKS           | FILE/VIEW<br>DOCUMENTS V | VIEW/PAY INVO        | CES 🗸                             |
| My Profile                            | 01 10 0500 1054          | Active                                     | Marchall Mathers                                | ABC Insurance               | Kriste Desek                                          | P. destruction in a starting |                         |                          |                      |                                   |
| Bwitch to My Cases as<br>a Panelist   | 01-18-9500-1254          | Active                                     | Marshall Mathers                                |                             | Knista Peach                                          | 01/16/19                     | $\checkmark$            |                          |                      |                                   |
| 🕤 Sign Out                            | 4                        |                                            |                                                 |                             |                                                       |                              |                         |                          |                      |                                   |

**Step 4:** Once you have located the case, click on the associated case number to be directed to the case record. The Online Settlement Tool is located on the right-hand side of the case record and is titled "Make Settlement Offers".

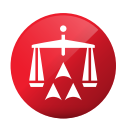

#### How to Make an Offer:

**Step 1:** Within the case record, click on "Make Settlement Offers".

| BACK TO ALL CASES                                                                                              |                                                                                                    |                                                                                                    |                                                                                                    |                    |                                                                                                    |                        |
|----------------------------------------------------------------------------------------------------|----------------------------------------------------------------------------------------------------|----------------------------------------------------------------------------------------------------|----------------------------------------------------------------------------------------------------|--------------------|----------------------------------------------------------------------------------------------------|------------------------|
| CASE INFORMATION                                                                                               | TASKS EVEN                                                                                                    | NTS FORM TEMPLATES                                                                                                    | DOCUMENTS FINANCE                                                                                                    | VIEW OFFER HISTORY |                                                                                                    |                        |
| Case Caption: Marshall Ma<br>Case Number: 01-18-9500                                                           | athers v. Progressive<br>1-1254                                                                                              |                                                                                                    |                                                                                                    |                    | File Additional Claim/Counterclaim                                                                                                    | Make Settlement Offers |
| ADR Process:<br>Applicable Rules:<br>Filed Date:<br>Track:<br>Claim Amount:<br>Case Status:<br>Hearing Locale: | Arbitration<br>MN No-fault Automote<br>11/1/2018<br>Regular<br>83,666.00 <u>(View Post</u><br>Active<br>St. Paul, Minnesota, | ple insurance Arbitration Rules<br>unterstit                                                                                              | Case Manager:<br>Krists Prach<br>U.S. Bank Plaza<br>200 South Schth Street, Suite 700<br>Minnespolis, MM 55402<br>Phone: (706) 613-2700<br>Email: <u>pagerism.adr.co</u> 9 |                    | Upcoming Event<br>January<br>166<br>Jone 01/15/2019<br>Jane 01/15/2019<br>Jane 01/15/2019 |                        |
| Participants                                                                                                   |                                                                                                    |                                                                                                    |                                                                                                    |                    |                                                                                                    | Frint Service List     |
| PARTY NAME                                                                                                    | ROLE                                                                                                    | LEAD REPRESENTATIVE                                                                                                    | SECONDARY REPRESENTATIVE                                                                                                    |                    | CLAIM INFORMATION                                                                                                    |                        |
| Marshali Mathers                                                                                               | Claimant                                                                                                    | Mark Brandenburger<br>c/o McSweeney / Langevin LLC<br>2116 2nd Avenue South<br>Minneapolis, MN S5404<br>(706)613-2700<br>ga@prism.adr.org | N/A                                                                                                    |                    | Claim Amount: \$3,968.00<br>Claim Type: Claim<br>Claim Received: 11/01/2018<br>Insurance Claim Defails<br>Claim Number: \$57276                                                                                                    |                        |

**Step 2:** Under the heading "Make Offer", complete each of the required boxes.

| te offer                                                     |                                       |                    |                                       |                       |
|--------------------------------------------------------------|---------------------------------------|--------------------|---------------------------------------|-----------------------|
| nter the details of your settleme                            | ent offer below. Once an offer is sub | mitted, it will be | transmitted to the other party. Any o | ffers accepted will b |
| y law or applicable rule. For nor<br>our offer.              | n-monetary settlements or partial se  | ttlements of any   | y claim/counterclaim/crossclaim on    | this matter, please c |
|                                                              |                                       |                    |                                       |                       |
|                                                              |                                       |                    | Enter itemized amounts below          |                       |
| Submitted By: *                                              | Expires on: *                         |                    | DESCRIPTION                           |                       |
| ABC Insurance                                                | 01-Feb-2019                           |                    |                                       |                       |
| Offer Type: *                                                | Lump Amount: *                        |                    |                                       |                       |
| Lump                                                         | × \$5,000,00                          |                    |                                       |                       |
|                                                              |                                       |                    |                                       |                       |
|                                                              |                                       |                    |                                       |                       |
|                                                              |                                       |                    |                                       |                       |
| omments (optional):                                          |                                       |                    |                                       |                       |
| omments (optional):<br>Full and Final Settlement . We will s | split the arbitrator compensation.    |                    |                                       |                       |
| omments (optional):<br>Full and Final Settlement . We will s | split the arbitrator compensation.    |                    |                                       |                       |
| omments (optional):<br>Full and Final Settlement . We will s | split the arbitrator compensation.]   |                    |                                       |                       |
| omments (optional):<br>-ull and Final Settlement . We will s | split the arbitrator compensation.    |                    |                                       |                       |
| omments (optional):<br>-ull and Final Settlement . We will s | split the arbitrator compensation.]   |                    |                                       |                       |
| omments (optional):<br>-ull and Final Settlement . We will s | split the arbitrator compensation.    |                    |                                       |                       |
| omments (optional):<br>'uli and Final Settlement . We will s | split the arbitrator compensation.]   |                    |                                       |                       |
| omments (optional):<br>Euil and Final Settlement . We will s | split the arbitrator compensation.    |                    |                                       |                       |
| ommenta (optional):<br>Full and Final Settlement .We will s  | split the arbitrator compensation.    |                    |                                       |                       |
| omments (optional):                                          | split the arbitrator compensation.    |                    |                                       |                       |
| omments (optional):                                          | split the arbitrator compensation.    |                    |                                       |                       |
| omments (optional):                                          | split the arbitrator compensation.    |                    |                                       |                       |
| omments (optional):                                          | split the arbitrator compensation.    |                    |                                       |                       |
| omments (optional):                                          | split the arbitrator compensation.    |                    |                                       |                       |
| ommenta (optional):                                          | split the arbitrator compensation.    |                    |                                       |                       |
| ommenta (optional):                                          | split the arbitrator compensation.    |                    |                                       |                       |
| ommenta (optional):                                          | split the arbitrator compensation.    |                    |                                       |                       |
| ommenta (optional):                                          | split the arbitrator compensation.    |                    |                                       |                       |
| ommenta (optional):<br>Full and Final Settlement . We will s | split the arbitrator compensation.    | ß                  | Cancel                                | submit Offer          |

**Step 3:** After all of the information has been added, click "Submit Offer". A pop-up box will appear to confirm the offer has been successfully transmitted.

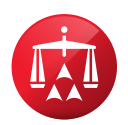

#### How to Review My Pending Offers:

Step 1: Within the case record, click on "View Offer History".

Step 2: Locate the offer with a status of "Active". Click "View" to view the offer details.

| Welcome                                    | Username                                  |                                                  |                   |            |               |         |                  |          |                         |                                                       |
|--------------------------------------------|-------------------------------------------|--------------------------------------------------|-------------------|------------|---------------|---------|------------------|----------|-------------------------|-------------------------------------------------------|
| BACK TO ALL C                              | ASES                                      |                                                  |                   |            |               |         |                  |          |                         |                                                       |
| CASE INFORM                                | ATION                                     | TASKS                                            | EVENTS            | FORM TE    | EMPLATES      | DOCUMEN | TS               | FINANCE  | VIEW OFF                | ER HISTORY                                            |
|                                            |                                           |                                                  |                   |            |               |         |                  |          |                         |                                                       |
|                                            |                                           |                                                  |                   |            |               |         |                  |          |                         |                                                       |
| Case Caption<br>Case Numbe                 | 1: Marsha<br>r: 01-18-950                 | II M. v. ABC In<br>0-1254                        | surance           |            |               |         |                  |          | Case Manager:<br>Phone: | Krista Peach ga@prism.adr.org<br>(706) 613-2700       |
| Case Caption<br>Case Numbe<br>Submitted on | 1: Marsha<br>r: 01-18-950<br>Submitted By | II M. v. ABC In<br>0-1254<br>Submitting<br>Party | surance<br>Amount | Offer Type | Offer Details | Status  | Responsded<br>By | Responde | Case Manager:<br>Phone: | Krista Peach <u>ga⊜erism adrorg</u><br>(706) 613-2700 |

## How to Retract an Offer or Extend the Expiration of an Offer Due Date:

- **Step 1:** Navigate to the case record.
- Step 2: Click on "View Offer History".
- **Step 3:** Locate the offer with a status of "Active". Click "View" to view the offer details.
- **Step 4:** In the top right-hand of the screen, click "Actions" and use the drop down box to select either Retract Offer or Extend Expiration Date.

*Retraction Note:* Please note that you cannot retract an offer if the offer has been accepted.

| offer Details                  |                                     |                             | Manager: K                        |
|--------------------------------|-------------------------------------|-----------------------------|-----------------------------------|
| Submitted On:<br>Submitted By: | 13-Dec-2018                         | Actions -<br>Exter<br>Retra | d Expiration Date                 |
| Submitting Party:              | Marshall                            |                             |                                   |
| Offer Type:                    | Lump                                |                             |                                   |
| Status:                        | Active                              |                             |                                   |
| Expires On:                    | 01-Feb-2019                         |                             |                                   |
| TOTAL AMOUNT OFF               | ERED:                               | \$5,000.00                  | 1-800-778-7879<br>ontact Your Cas |
| Full and Final Settleme        | ent. We will split the arbitrator c | compensation.               |                                   |
|                                |                                     |                             |                                   |
|                                |                                     |                             |                                   |

*Extension Note:* You can extend an offer; however, you cannot move it to an earlier due date.

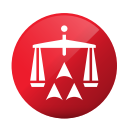

### How to Respond to an Offer or Counteroffer:

If the opposing party makes an offer or counteroffer, you will receive an email with notice of the offer/counteroffer. To view the offer/counteroffer, log-in to AAA WebFile and follow the steps below.

- **Step 1:** Navigate to either "My Tasks" within the sidebar on the left or click on "View Pending Tasks" located on the main screen.
- **Step 2:** Within the tasks grid, locate and click on the task "Review Settlement Offer/Counteroffer" for the corresponding case.
- **Step 3:** You will be directed to the case record. In the "Pending Case Tasks" grid, click on the task "Review Settlement Offer/Counteroffer".

| Welcome '                                                   |                                                                      |
|-------------------------------------------------------------|----------------------------------------------------------------------|
| BACK TO MY TASKS                                            |                                                                      |
| CASE INFORMATION TASKS EVENTS FORM TEMPLATES DOCUMENTS FINA | NCE VIEW OFFER HISTORY                                               |
| Case Caption: Marshall iv.<br>Case Namber: 01-18-9500-1254  | Case Manager: Kviss Peach ge@dentes.edi.org<br>Phone: (706) 613-2700 |
| Pending Case Tasks                                          | 🕒 Create a Task                                                      |
| Task (Task Name)                                            | Due Date                                                             |
| Review Settlement Offer                                     | 01-Feb-2019                                                          |
|                                                             |                                                                      |

- Step 4: Next, click on "View" under "Offer Details".
- **Step 5:** Once you have reviewed the offer, click "Close" and navigate to the "Respond to Offer" section as noted below. You may elect to counter, accept or reject the offer within this section.

| Respond to Offer                                                                            |                                                                                               |                                                                                                    |                                                       |
|---------------------------------------------------------------------------------------------|-----------------------------------------------------------------------------------------------|----------------------------------------------------------------------------------------------------|-------------------------------------------------------|
| Enter your response to the settlement offer<br>law or applicable rule. Note that offers may | below. Once a response is submitted, it will<br>labeled either "Lump" or "Itemized", to see t | be transmitted to the other party. Any offers accepted will be for the case as a whole and shall become binding as s<br>he details about the offer being made, click View under Offer Details in the Current Offer grid. | soon as it is accepted, unless otherwise specified by |
| Response: *                                                                                 | Expires on: *                                                                                 | Enter itemized amounts below.                                                                                                    |                                                       |
| Counteroffer 🗸                                                                              | 11-Jan-2019                                                                                   | DESCRIPTION                                                                                                    | AMOUNT                                                |
| Submitted By: •                                                                             | Lump Amount: *                                                                                |                                                                                                    |                                                       |
| offer Type:★                                                                                | \$2,500.00                                                                                    |                                                                                                    |                                                       |
| Lump                                                                                        |                                                                                               |                                                                                                    |                                                       |
| Comments (optional):                                                                        |                                                                                               |                                                                                                    |                                                       |
| Par, marana comprete, apin 200 Peet 1                                                       |                                                                                               |                                                                                                    |                                                       |
|                                                                                             |                                                                                               |                                                                                                    |                                                       |
|                                                                                             |                                                                                               |                                                                                                    |                                                       |
|                                                                                             |                                                                                               |                                                                                                    |                                                       |
|                                                                                             |                                                                                               |                                                                                                    |                                                       |
|                                                                                             |                                                                                               | TOTAL OFFER AMOUNT :                                                                                                    | \$2,500.00                                            |
|                                                                                             | Å                                                                                             | Cancel Submit Response                                                                                                    |                                                       |
| 3,000 character limit.                                                                      |                                                                                               |                                                                                                    |                                                       |